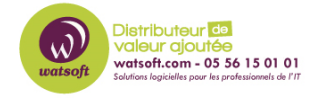

Base de connaissances > N-able EDR > Comment résoudre un échec d'installation de l'agent EDR lorsqu'il y a encore des traces ?

## Comment résoudre un échec d'installation de l'agent EDR lorsqu'il y a encore des traces ?

Maxime - 2023-09-26 - N-able EDR

Lorsque vous avez une erreur d'installation de l'agent EDR et que l'agent a déjà été installé par le passé sur cette machine, voici ce qu'il faut faire :

Attention : Ceci est à effectuer si le cleaner n'est pas suffisant (KB : <u>https://watsoft.deskpro.com/kb/articles/comment-faire-un-nettoyage-dune-installation-n-abl</u> <u>e-edr-ou-edri</u>

Cause :

- Si vous n'avez pas utilisé la fonction de suppression de programmes de Windows, la désinstallation peut être partielle. Si des clés de registre, des pilotes et des fichiers se trouvent sur le terminal, la nouvelle installation de l'agent échoue parce qu'il identifie incorrectement l'agent comme étant installé.

Lorsque vous tentez de supprimer des clés de registre, vous obtenez des erreurs d'autorisation

Pour résoudre le problème de la désinstallation de l'agent :

- 1. Ouvrez le registre de Windows. Dans le menu Démarrer, entrez : regedit.exe et cliquez sur Exécuter en tant que administrateur.
- 1. Sauvegardez le registre.
- 1. Recherchez les dossiers suivants :

```
Computer\HKEY_LOCAL_MACHINE\SYSTEM\CurrentControlSet\
Services\SentinelAgent
Computer\HKEY_LOCAL_MACHINE\SYSTEM\CurrentControlSet\
services\SentinelMonitor
Computer\HKEY_CLASSES_ROOT\AppID\SentinelAgent
```

1. Cliquez avec le bouton droit de la souris sur chaque dossier, puis cliquez sur Supprimer.

Si vous obtenez une erreur d'autorisation, modifiez la permissions des clés.

Pour chaque dossier : Cliquez avec le bouton droit de la souris, puis cliquez sur Permissions.

| 📑 Registry Editor  |               |               |          |               |               |           |
|--------------------|---------------|---------------|----------|---------------|---------------|-----------|
| File Edit View Fav | orites Help   |               |          |               |               |           |
| Computer\HKEY_LO   | CAL_MACHINE\  | SYSTEM        | \Cui     | rrentControlS | et\Services\S | SentinelA |
| > 📜                | SensorService |               | ^        | Name          |               | Ту        |
| > 📜                | SensrSvc      |               |          | (Default)     |               | R         |
| > 📜                | SentinelAc    | Expand        |          |               | 'n            | R         |
| > 📜                | SentinelD€    |               | a        |               | ime           | R         |
| 1                  | SentinelEL    | New           |          | >             | rol           | R         |
| > 📜                | SentinelHe    | Find          |          |               | ions          | R         |
| > 📜                | SentinelM     | Delete        |          | h             | R             |           |
| > 📘                | SentinelSta   | Rename        |          |               | otected       | R         |
|                    | SerCx         | Evnort        |          |               | me            | R         |
|                    | SerCx2        | Expon         | Export . |               | Type          | R         |
| -                  | Serenum       | Permis        | sidå     | )S            |               | R         |
|                    | Serial        | Copy Key Name |          |               |               | R         |
|                    | cormouico     |               |          |               | -             |           |

Dans la fenêtre Autorisations, cliquez sur Avancé.

Dans la fenêtre qui s'ouvre, s'il existe un onglet Propriétaire, cliquez sur le nom d'utilisateur Administrateurs.

S'il n'y a pas d'onglet Propriétaire, le nom du propriétaire est du texte dans la fenêtre.

Cliquez sur Modifier. Dans la fenêtre qui s'ouvre, entrez Administrateurs. Cliquez sur OK.

Cliquez sur OK.

Dans la fenêtre Permissions, sélectionnez Administrateurs puis, dans la colonne colonne Autoriser, cliquez sur Contrôle total.

Cliquez sur OK.

Supprimez le dossier de clés

1. Recherchez sentinel dans le registre. Si la désinstallation a eu des problèmes, vous pouvez voir plus de registres à supprimer.

Computer\HKEY\_CLASSES\_ROOT\AppID\SentinelHelperService

Computer\HKEY\_CLASSES\_ROOT\SentinelAgent

Computer\HKEY\_CLASSES\_ROOT\SentinelHelper

Computer\HKEY\_CLASSES\_ROOT\SentinelOneLog

Computer\HKEY\_LOCAL\_MACHINE\SOFTWARE\Classes\AppID\SentinelHelper Service

Computer\HKEY\_LOCAL\_MACHINE\SOFTWARE\Classes\SentinelAgent

Computer\HKEY\_LOCAL\_MACHINE\SOFTWARE\Classes\SentinelHelper

Computer\HKEY\_LOCAL\_MACHINE\SOFTWARE\Classes\SentinelOneLog

Computer\HKEY\_LOCAL\_MACHINE\SOFTWARE\Classes\WOW6432Node\App ID\<u>SentinelHelperService</u>

Computer\HKEY\_LOCAL\_MACHINE\SOFTWARE\Microsoft\Windows\CurrentV ersion\Uninstall\Sentinel Agent

Computer\HKEY\_LOCAL\_MACHINE\SOFTWARE\Microsoft\Windows NT\<u>CurrentVersion</u>\Image File <u>Execution</u> Options\SentinelAgent.exe

Computer\HKEY\_LOCAL\_MACHINE\SOFTWARE\Microsoft\Windows NT\<u>CurrentVersion</u>\Image File <u>Execution</u> Options\SentinelCtl.exe Computer\HKEY\_LOCAL\_MACHINE\SOFTWARE\Microsoft\Windows

NT\CurrentVersion\Image File Execution Options\SentinelHelperService.exe

Computer\HKEY\_LOCAL\_MACHINE\SOFTWARE\Microsoft\Windows NT\<u>CurrentVersion</u>\Image File <u>Execution</u> Options\SentinelRemediation.exe

Computer\HKEY\_LOCAL\_MACHINE\SOFTWARE\Microsoft\Windows NT\<u>CurrentVersion</u>\Image File <u>Execution</u> Options\SentinelServiceHost.exe

Computer\HKEY\_LOCAL\_MACHINE\SOFTWARE\Microsoft\Windows NT\<u>CurrentVersion</u>\Image File <u>Execution</u> Options\SentinelStaticEngine.exe

Computer\HKEY\_LOCAL\_MACHINE\SOFTWARE\Microsoft\Windows NT\<u>CurrentVersion</u>\Image File <u>Execution</u> Options\SentinelStaticEngineScanner.exe

Computer\HKEY\_LOCAL\_MACHINE\SOFTWARE\SentinelOneLog

Computer\HKEY\_LOCAL\_MACHINE\SOFTWARE\WOW6432Node\Microsoft\ Windows NT\CurrentVersion\Image File

## Execution Options\SentinelAgent.exe

Computer\HKEY\_LOCAL\_MACHINE\SOFTWARE\WOW6432Node\Microsoft\ Windows NT\<u>CurrentVersion</u>\Image File <u>Execution</u> Options\SentinelCtl.exe Computer\HKEY\_LOCAL\_MACHINE\SOFTWARE\WOW6432Node\Microsoft\ Windows NT\<u>CurrentVersion</u>\Image File <u>Execution</u> Options\SentinelHelperService.exe

Computer\HKEY\_LOCAL\_MACHINE\SOFTWARE\WOW6432Node\Microsoft\ Windows NT\<u>CurrentVersion</u>\Image File <u>Execution</u> Options\SentinelRemediation.exe

Computer\HKEY\_LOCAL\_MACHINE\SOFTWARE\WOW6432Node\Microsoft\ <u>WindowsNT\CurrentVersion</u>\Image File <u>Execution</u> Options\SentinelServiceHost.exe

- Computer\HKEY\_LOCAL\_MACHINE\SOFTWARE\WOW6432Node\Microsoft\ <u>WindowsNT\CurrentVersion</u>\Image File ExecutionOptions\SentinelStaticEngine.exe

Computer\HKEY\_LOCAL\_MACHINE\SOFTWARE\WOW6432Node\Microsoft\ <u>WindowsNT\CurrentVersion</u>\Image File Execution Options\SentinelStaticEngineScanner.exe

Computer\HKEY LOCAL MACHINE\SYSTEM\ControlSet001\Control\WMI\Autologger\SentinelLogger Computer/HKEY LOCAL MACHINE/SYSTEM/ControlSet001/Control/WMI/Autologger/SentinelLogSession0 Computer\HKEY\_LOCAL\_MACHINE\SYSTEM\ControlSet001\Control\WMI\Autologger\SentinelStatic Computer\HKEY\_LOCAL\_MACHINE\SYSTEM\ControlSet001\Services\LogProcessorService Computer\HKEY LOCAL MACHINE\SYSTEM\ControlSet001\Services\SentinelAgent Computer\HKEY LOCAL MACHINE\SYSTEM\ControlSet001\Services\SentinelHelperService Computer\HKEY LOCAL MACHINE\SYSTEM\ControlSet001\Services\SentinelMonitor Computer\HKEY\_LOCAL\_MACHINE\SYSTEM\ControlSet001\Services\SentinelStaticEngine Computer\HKEY LOCAL MACHINE\SYSTEM\CurrentControlSet\Control\WMI\Autologger\SentinelLogger Computer\HKEY LOCAL MACHINE\SYSTEM\CurrentControlSet\Control\WMI\Autologger\SentinelLogSession0 Computer\HKEY LOCAL MACHINE\SYSTEM\CurrentControlSet\Control\WMI\Autologger\SentinelStatic Computer\HKEY LOCAL MACHINE\SYSTEM\CurrentControlSet\Services\LogProcessorService Computer\HKEY\_LOCAL\_MACHINE\SYSTEM\CurrentControlSet\Services\SentinelAgent Computer\HKEY LOCAL MACHINE\SYSTEM\CurrentControlSet\Services\SentinelHelperService Computer\HKEY LOCAL MACHINE\SYSTEM\CurrentControlSet\Services\SentinelMonitor Computer\HKEY LOCAL MACHINE\SYSTEM\CurrentControlSet\Services\SentinelStaticEngine Computer\HKEY LOCAL MACHINE\SYSTEM\Setup\FirstBoot\Services\LogProcessorService Computer\HKEY\_LOCAL\_MACHINE\SYSTEM\Setup\FirstBoot\Services\SentinelAgent Computer\HKEY\_LOCAL\_MACHINE\SYSTEM\Setup\FirstBoot\Services\SentinelHelperService Computer\HKEY LOCAL MACHINE\SYSTEM\Setup\FirstBoot\Services\SentinelMonitor Computer\HKEY LOCAL MACHINE\SYSTEM\Setup\FirstBoot\Services\SentinelStaticEngine

## Supprimer uniquement le dernier DWORD SentinelOneLog\_.binlog de

Computer\HKEY\_CURRENT\_USER\Software\Microsoft\Windows\CurrentVersion\ApplicationAssociationToasts\Sent inelOneLog\_.binlog

Supprimez uniquement la dernière valeur binaire "Sentinel Agent" de Computer\HKEY\_LOCAL\_MACHINE\SOFTWARE\Microsoft\Windows\CurrentVersion\Explorer\StartupApproved\Run Ne supprimer que le dernier REG\_SZ "Sentinel Agent" de

Computer\HKEY\_LOCAL\_MACHINE\SOFTWARE\Microsoft\Windows\CurrentVersion\Run

1. Si les dossiers d'installation subsistent, supprimez-les ainsi que leur contenu. Il s'agit des chemins par défaut :

C:\Windows\System32\drivers\SentinelOne\

C:\ProgramData\Sentinel\

C:\Program Files\SentinelOne\

1. Redémarrez pour appliquer les modifications du registre.